# GYMNASIUM Helene-lange-schule Hannover

## WebUntis und Untis Mobile

#### Krankmeldung durch Erziehungsberechtigte

#### Online-Krankmeldung mit dem Browser

Öffnen Sie die Seite <u>https://webuntis.com/</u> und wählen Sie unsere Schule aus.

Unter Abwesenheiten können Sie eine neue

### Abwesenheit melden.

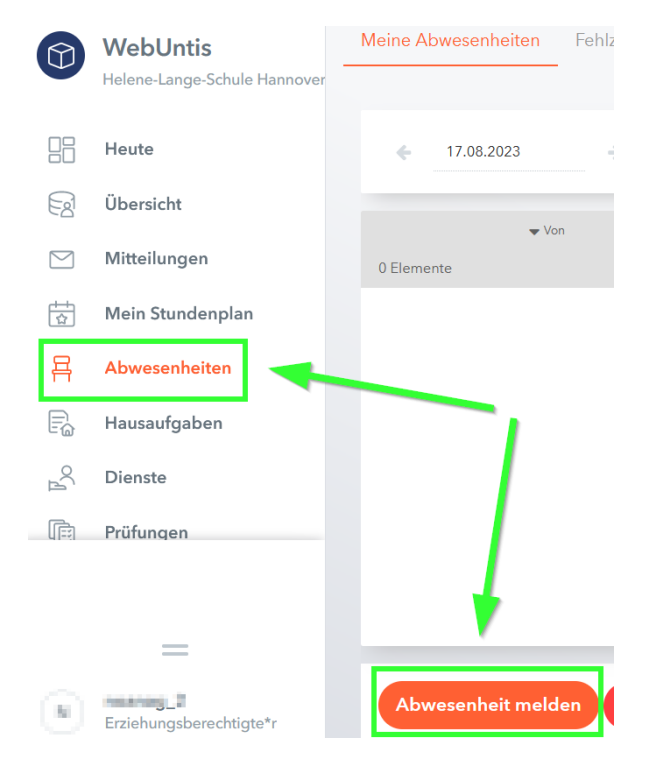

## Wählen Sie den **Zeitraum** der Krankmeldung aus.

| Zeitraum                                  |                 | 8                 |                     |       |
|-------------------------------------------|-----------------|-------------------|---------------------|-------|
| 6.10.2023 07:10                           | 6.10.2023 17:55 | Zeitraum          |                     |       |
| K Oktober 2023                            | >               | 6.10.2023 08:00   | 6.10.2023 13:30     |       |
| 25 26 2 <u>7 28 </u> 29 30 <sup>-</sup>   | 07:10           | Abwesenheitsgrund | K Oktober 2023      | >     |
| 2 3 4 <b>5</b> 6 7 8                      | 3 08:00         | Select            | 25 26 27 28 29 30 1 | 13:30 |
| 9 10 11 12 13 14 1<br>16 17 18 19 20 21 2 | 2 10:00         | Anmerkung         | 2 3 4 5 6 7 8       | 14:45 |
| 23 24 25 26 27 28 2                       | 9 10:45         | , innerkeng       | 9 10 11 12 13 14 15 | 15:30 |
| <b>30 31</b> 1 2 3 4 5                    | 5 12:00         |                   |                     |       |
| K A                                       | н               | ~                 |                     |       |

#### Anschließend wählen Sie als

Abwesenheitsgrund online Krankmeldung

aus.

Sie können auch noch eine Anmerkung für die Lehrkräfte hinterlassen.

**Speichern** Sie die Abwesenheit unbedingt, da sie sonst nicht registriert wird.

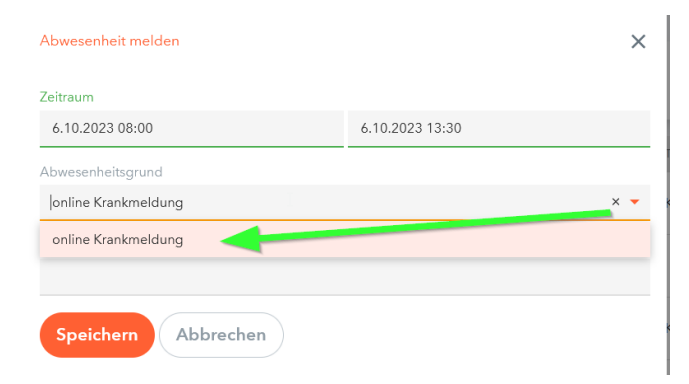

### Online-Krankmeldung mit der Untis Mobile App

Öffnen Sie die Untis Mobile App.

Wählen Sie links unten das **Start** Symbol

Wählen Sie Meine Abwesenheiten aus.

Wählen Sie das  $\oplus$  Symbol.

Nun geben Sie den **Beginn** und das **Ende** der Abwesenheit an.

Wählen Sie den Abwesenheitsgrund aus.

Sie können auch noch eine Notiz für die Lehrkräfte hinterlassen.

**Bestätigen** Sie die Abwesenheit mit dem roten Haken oben rechts, da sie sonst nicht registriert wird.

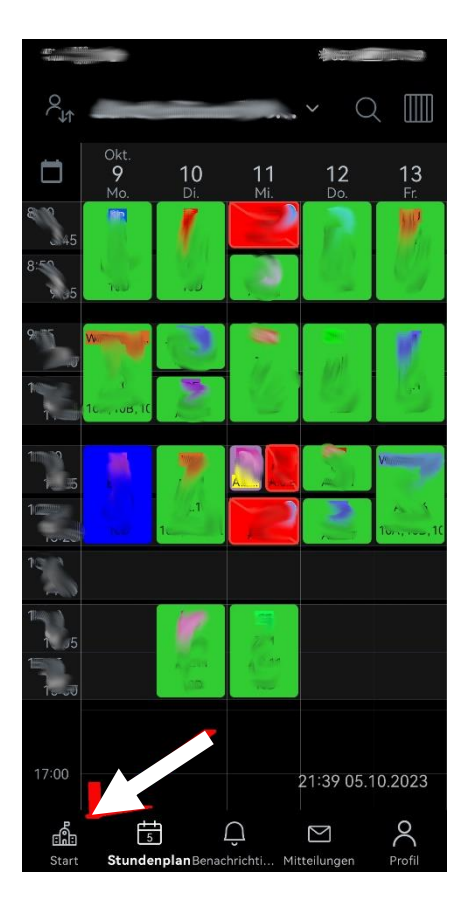

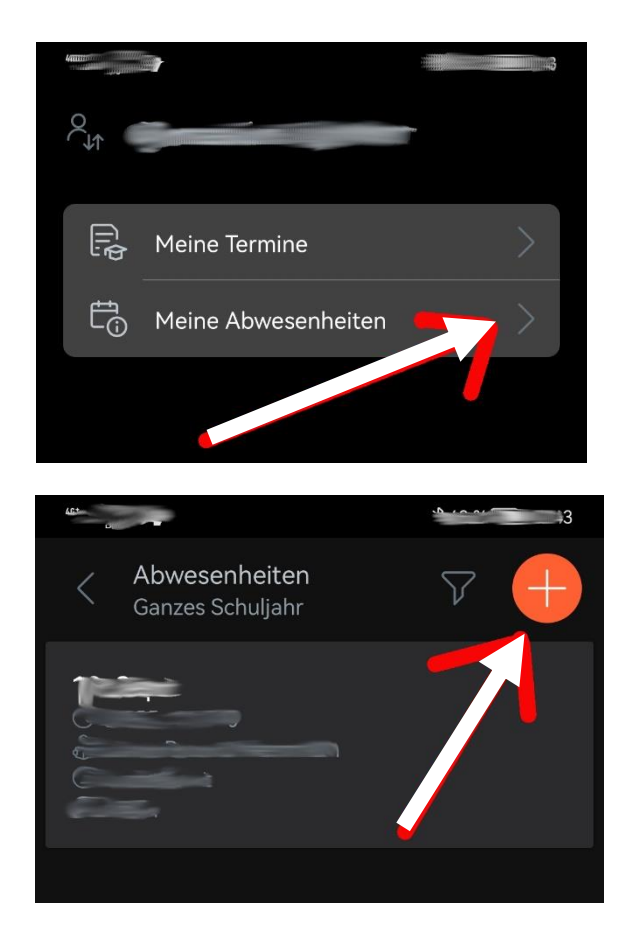

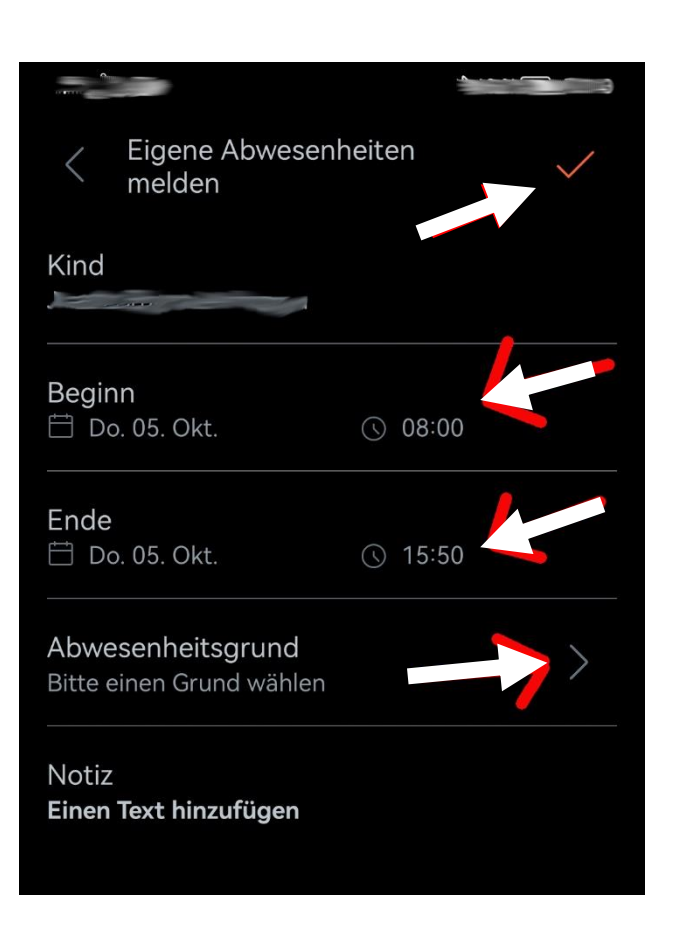